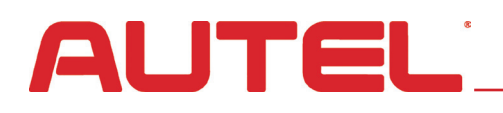

1. Visit http://www.autel.com

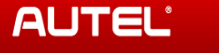

Diagnostic Platform Diagnostic Software TPMS Support & Updates About Autel

🖪 🌾 United States Sign in Register |

## Sign in or join Autel now.

If you already have a registered account, please sign in with your Autel ID and password. If you are an user from http://www.maxdas.com,please sign in with your original account ID and password. If you are a new user, please create an Autel ID first.

## 2. Click on **Sign In**

(upper right corner of display)

3. In the spaces provided,

Enter your **Autel ID** (this is the email associated with your account and used to register your tool/s.) Enter the **Password** for your Account.

Don't forget to enter the unique code displayed and click the **Sign In** button (under the code field) AUTEĽ 🎜 🦒 United States | Sign in | Register | **Diagnostic Software** TPMS Support & Updates About Aute Sign in or join Autel now. If you already have a registered account, please sign in with your Autel ID and password. If you are an user from http://www.maxdas.com,please sign in with your original account ID and password. If you are a new user, please create an Autel ID first. Join Autel now Sign in Create an Autel ID Autel ID gene@geniusauto.com Free to register. Get full access to: Forgot your Autel ID? Password \*\*\*\*\*\*\*\* · Software renewals Community forums Forgot your password? Downloads · On-demand trainings Code x3w4 x3w4 Try a different image Sign in

On the *Welcome* screen, click **Your Devices** (in the left-hand column)

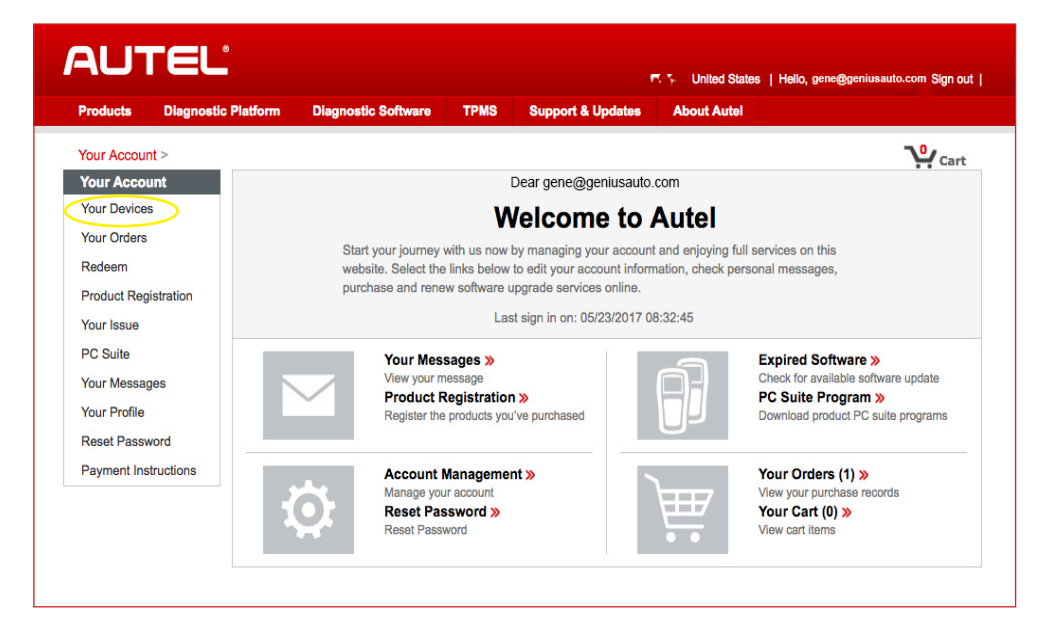

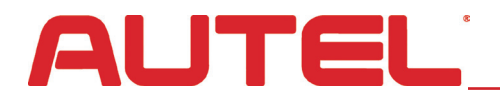

All the devices listed under your account will display.

*Note, if you have many tools, the list may extend to multiple pages.* 

If you don't see the tool you submitted, advance to the next page by clicking on Next on the bottom of the display.

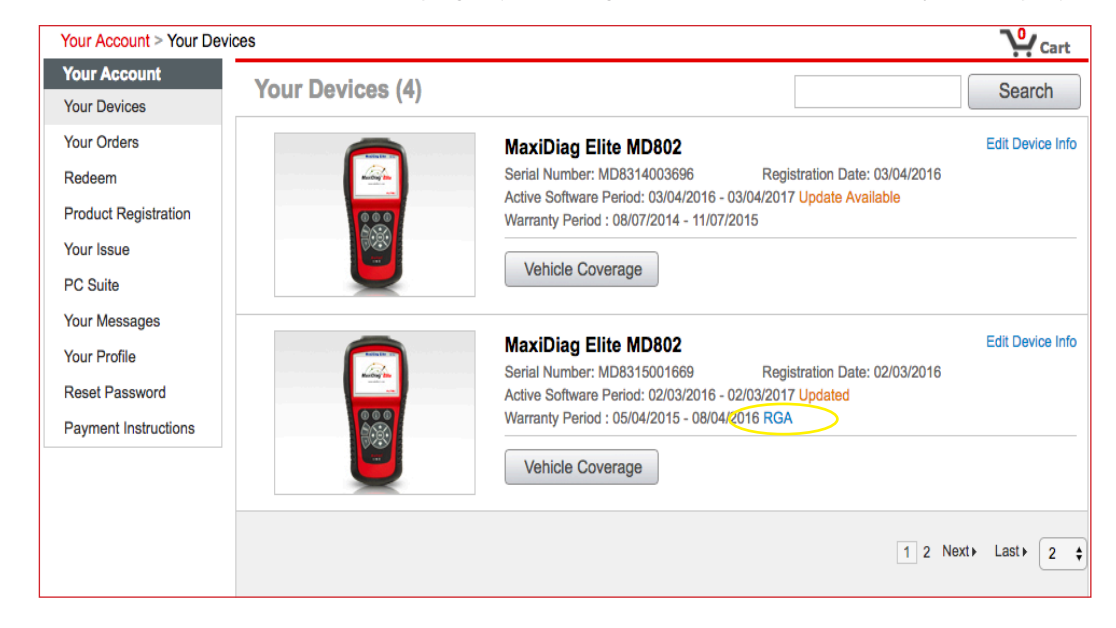

## **RGA Status Screen**

Once you locate the

tool submitted for

repair, click on the

letters **RGA** under

the tool's heading.

The RGA status screen displays information about your tool including the RGA number and the tool's repair status at the present moment. In this example:

• The *Solution* field displays the resolution of the issue. In this example, the tool was deemed unable to be repaired and was replaced with a new tool.

| Solution         | replacing MD802 old S/N: MD8315001 | 669 new S/N: MD8315004844 F | PW(284850)   |
|------------------|------------------------------------|-----------------------------|--------------|
| Returned<br>Date | 2016-02-18                         | Tracking Number             | 782407976910 |
| Status           | Open Oclose                        |                             |              |

• The *Status* field at the bottom of the form displays **Closed**. Closed signifies that the tool has either been repaired or replaced and has shipped back to the customer.

• In another instance, or at a different time during the RGA repair process, the *Status* might be marked **Open** and the *Solution* field might display "Testing" or "Processing." The "testing, processing and repairing stage" may take up to five (5) business days.

• The field above *Status* lists the date the tool left Autel's facility and the tracking number of the package. *This form is updated as the repair process progresses, so please re-visit the site to monitor status.*